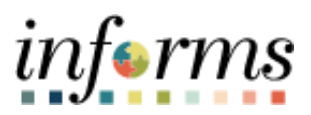

**Miami-Dade County** 

# Review Forms and Addendum Job Aid

Version 1.0

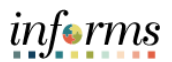

## **TABLE OF CONTENTS**

| TABLE OF CONTENTS         | 2 |
|---------------------------|---|
| PURPOSE                   | 2 |
| Purpose                   | 2 |
| REVIEW FORMS AND ADDENDUM | 3 |

#### **PURPOSE**

### <u>Purpose</u>

This document explains the key activities involved in reviewing forms and addendums. It provides an overview of the sub-processes involved, as well as step-by-step procedural guidance to perform the activity.

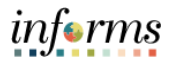

# **REVIEW FORMS AND ADDENDUM**

| Step | Action                                                                     |                                                                                               |                   |
|------|----------------------------------------------------------------------------|-----------------------------------------------------------------------------------------------|-------------------|
| 1.   | Navigate to: Finance/Supply Chain (FSCM) > Supply Chain Operations > Buyer |                                                                                               |                   |
| 2.   | Select the Event Responses pane.                                           |                                                                                               |                   |
|      |                                                                            |                                                                                               | informs           |
|      | C Supply Chain Operations                                                  | Buyer 😤 🔍                                                                                     |                   |
|      | Approvals ~                                                                | Review Forms and Addendum                                                                     | New Window   Help |
|      | Create Events ~                                                            | Enter any information you have and click Search. Leave fields blank for a list of all values. |                   |
|      | 👔 Manage Sourcing Plans 🗸 🗸                                                | ▼ Search Criteria                                                                             | _                 |
|      | 📕 Event Responses 🛛 🔿                                                      | Search by: Eusiness Unit v begins with                                                        |                   |
|      | Review Forms and Addendum                                                  | Search Advanced Search                                                                        |                   |
|      | Search Bidder Activity                                                     |                                                                                               |                   |
|      | Manage Sourcing Events ~                                                   |                                                                                               |                   |
|      | Contracts Setup ~                                                          |                                                                                               |                   |
|      | Requisitions ~                                                             |                                                                                               |                   |
|      | 🚰 Manage Contracts 🗸 🗸                                                     |                                                                                               |                   |
|      | Purchase Orders V                                                          |                                                                                               |                   |
|      | 🍇 Receipts 🗸 🗸                                                             |                                                                                               |                   |
| 3.   | Select the Review Fo                                                       | rms and Addendum pane.                                                                        |                   |
|      |                                                                            |                                                                                               | informs           |
|      | Supply Chain Operations                                                    | Buyer 🔗 🔍                                                                                     |                   |
|      | Approvals ~                                                                | Review Forms and Addendum                                                                     | New Window   Help |
|      | Create Events ~                                                            | Enter any information you have and click Search. Leave fields blank for a list of all values. |                   |
|      | Manage Sourcing Plans V                                                    | Search Criteria                                                                               | _                 |
|      | Event Responses                                                            | Search by: Business Unit v begins with                                                        |                   |
|      | Review Forms and Addendum                                                  | Search Advanced Search                                                                        |                   |
|      | Search Bidder Activity                                                     |                                                                                               |                   |
|      | Manage Sourcing Events ~                                                   |                                                                                               |                   |
|      | Contracts Setup ~                                                          |                                                                                               |                   |
|      | Requisitions ~                                                             | <b>–</b>                                                                                      |                   |
|      | 🚰 Manage Contracts 🗸 🗸                                                     |                                                                                               |                   |
|      | Purchase Orders V                                                          |                                                                                               |                   |
|      | 🍇 Receipts 🗸 🗸                                                             |                                                                                               |                   |

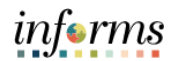

| Step | Action                           |                                                                                                    |                   |
|------|----------------------------------|----------------------------------------------------------------------------------------------------|-------------------|
| 4.   | Select the Advanced Search link. |                                                                                                    |                   |
|      |                                  |                                                                                                    | informs           |
|      | Supply Chain Operations          | Buyer 🔗 🔍                                                                                                    |                   |
|      | Approvals                        | Review Forms and Addendum                                                                                                | New Window Help   |
|      | Create Events                    | Enter any information you have and click Search. Leave fields blank for a list of all values.                            |                   |
|      | Manage Sourcing Plans            | Find an Existing Value     Search Criteria                                                                               |                   |
|      | Event Responses                  | Search by: Business Unit      begins with                                                                                |                   |
|      | Review Forms and Addendum        | Search Advanced Search                                                                                                   |                   |
|      | Search Bidder Activity           |                                                                                                    |                   |
|      | Manage Sourcing Events           | ~                                                                                                    |                   |
|      | Contracts Setup                  | ~                                                                                                    |                   |
|      | Requisitions                     | ~ <mark>"</mark>                                                                                                    |                   |
|      | Manage Contracts                 | ×                                                                                                    |                   |
|      | Purchase Orders                  | ×                                                                                                    |                   |
|      | 🍇 Receipts                       | *                                                                                                    |                   |
| 5.   | Input or search for              | he applicable Business Unit and Event ID.                                                                                |                   |
|      | Select the Search b              | utton.                                                                                                    |                   |
|      | MIAMIDADE                        |                                                                                                    | informs           |
|      | Supply Chain Operations          | Buyer 🔗 🔍                                                                                                    |                   |
|      | Approvals                        | Review Forms and Addendum                                                                                                | New Window   Help |
|      | Create Events                    | Enter any information you have and click Search. Leave fields blank for a list of all values.     Eind an Existing Value |                   |
|      | Manage Sourcing Plans            | ✓ Search Criteria                                                                                                    |                   |
|      | Event Responses                  | Business Unit begins with      Event ID begins with                                                                      |                   |
|      | Review Forms and Addendum        | Event Round = V                                                                                                    |                   |
|      | Search Bidder Activity           | User ID begins with  Event Version =                                                                                     |                   |
|      | Manage Sourcing Events           | Case Sensitive<br>Limit the number of results to (up to 250): 250                                                        |                   |
|      | Contracts Setup                  | Search Clear Basic Search 🛱 Save Search Criteria                                                                         |                   |
|      | Requisitions                     | ~                                                                                                    |                   |
|      | 🚛 Manage Contracts               | ~                                                                                                    |                   |
|      | E Purchase Orders                | ~                                                                                                    |                   |
|      | Receipts                         | × .                                                                                                    |                   |

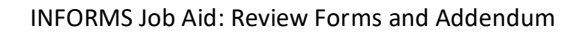

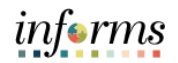

| Step | Action                                                                |                                                                                                    |  |
|------|-----------------------------------------------------------------------|----------------------------------------------------------------------------------------------------|--|
| 6.   | Select the first Company Identification Number in the Search Results. |                                                                                                    |  |
|      |                                                                       | inferms                                                                                                    |  |
|      | Supply Chain Operations                                               | Buyer 🔗 🔍 뵺 🗄 🛲                                                                                                    |  |
|      | Approvals                                                             | Review Forms and Addendum                                                                                                    |  |
|      | Create Events                                                         | Enter any information you have and click Search. Leave fields blank for a list of all values. Find an Existing Value                                                                                                    |  |
|      | Manage Sourcing Plans                                                 | Search Criteria                                                                                                    |  |
|      | Event Responses                                                       | Business Unit begins with ♥  □     Event I□ begins with ♥  EVN0000002                                                                                                    |  |
|      | Review Forms and Addendum                                             | Event Round     v       Company Identification Number/ begins with v                                                                                                    |  |
|      | Search Bidder Activity                                                | User ID begins with  Event Version  Version  Ver |  |
|      | Manage Sourcing Events                                                | Limit the number of results to (up to 250): 250                                                                                                    |  |
|      | Contracts Setup                                                       | Search Clear Basic Search 🛱 Save Search Criteria                                                                                                    |  |
|      | Requisitions                                                          | VIII Search Results<br>View All<br>Persones Unit Event ID Event Reund Company Identification Number Unit ID Event Networks                                                                                                    |  |
|      | 🖓 Manage Contracts                                                    | Commension Commension  Commension  Commen  |  |
|      | Purchase Orders                                                       | ID         EVN0000002 1         MUELLER SYSTEMS LLC         MDCRVendor/27060 2           ID         EVN0000002 1         SENSUS USA INC         MDCRVendor/24950 2           ID         EVN000002 1         total         total                                                                                                    |  |
|      | 🍇 Receipts                                                            |                                                                                                    |  |
|      | Payments                                                              | ~                                                                                                    |  |
| 7.   | Review the form sub                                                   | missions, then select the Next in List button.                                                                                                    |  |
|      |                                                                       | <i>inf</i> erms                                                                                                    |  |
|      | Supply Chain Operations                                               | Buyer 🔗 🔍 쿚 🗄 🛲                                                                                                    |  |
|      | Approvals                                                             | Review Forms and Addendum                                                                                                    |  |
|      | Create Events                                                         | Business Unit: ID     Event ID: EUNI000002                                                                                                    |  |
|      | Manage Sourcing Plans                                                 | Event Round: 1      Event Round: 1      Event Norsion: 2                                                                                                    |  |
|      | Event Responses                                                       | Bilder Company Name: AVANTI COMPANY INC                                                                                                    |  |
|      | Review Forms and Addendum                                             |                                                                                                    |  |
|      | Search Bidder Activity                                                | Forms Form Acceptance Status Form View Status                                                                                                    |  |
|      | Manage Sourcing Events                                                | Bid Submittal Form         Complete         Viewed           Subcontracting Form         Complete         Viewed                                                                                                    |  |
|      | Contracts Setup                                                       | Addendum Addendum_No.1.pdf View Addendum File Acknowledge Addendum User Name Acknowledgement Date                                                                                                    |  |
|      | Requisitions                                                          | Please be aware that by typing your password acts as your electronic signature and binding as<br>an original signature.                                                                                                    |  |
|      | Manage Contracts                                                      | See <u>Electronic Signatures in Global and National Comerce Act</u> for more info.                                                                                                    |  |
|      | Purchase Orders                                                       | Construction Construction Const |  |
|      | O Desiste                                                             |                                                                                                    |  |

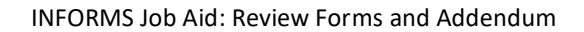

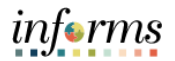

| Step | Action                    |                                                                                                    |
|------|---------------------------|----------------------------------------------------------------------------------------------------|
| 8.   | Review the form subr      | nissions and continue until all bidder forms have been reviewed.                                                                                                    |
|      |                           | informs                                                                                                    |
|      | C Supply Chain Operations | Buyer 🥐 🔍 👳 🗄 🛲                                                                                                    |
|      | Approvals ~               | Review Forms and Addendum                                                                                                    |
|      | Create Events ~           | Business Unit: ID<br>Event ID: EVN0000002                                                                                                    |
|      | Manage Sourcing Plans V   | Event Round: 1 Event Version: 2                                                                                                    |
|      | Event Responses           | Bidder Company Name: BADGER METER INC<br>Bidder User ID: MDCEVendor/466                                                                                                    |
|      | Review Forms and Addendum |                                                                                                    |
|      | Search Bidder Activity    | Forma Form Acceptance Status Form View Status                                                                                                    |
|      | Manage Sourcing Events    | Bid Submittal Form Complete Viewed Viewed Subcontracting Form Complete Viewed                                                                                                    |
|      | Contracts Setup ~         | Addendum View Addendum View Addendum File Acknowledge Addendum Uwer Name Acknowledgement Date EVN000002_Addendum_No.1.pdf View Addendum File Acknowledged MDCEVendor466 06/29/2022 |
|      | Requisitions ~            | Please be aware that by typing your password acts as your electronic signature and binding as<br>an original signature.                                                            |
|      | 📲 Manage Contracts 🗸 🗸    | See <u>Electronic Signatures in Global and National Comerce Act</u> for more info.                                                                                                 |
|      | Purchase Orders ~         | 🐼 Return to Search 🛉 Previous in List 4 Next in List 🖻 Notify                                                                                                    |
|      | 🍇 Receipts 🗸 🗸            |                                                                                                    |
|      | Payments ~                |                                                                                                    |